### 桃園市「各級公立學校及幼兒園共用性差勤系統」

### (WebCHR 雲端差勤管理系統) 簡要說明

#### 【109年8月1日(109學年度)正式實施】

差勤系統網址: https://tycg.cloudhr.tw/TY SCHOOL/login.aspx

★請參閱「一般使用者操作手冊」及「教育訓練影片」—>均 PO 差勤系統網址/教育訓練/ ★一般使用者教育訓練影片:<u>https://youtu.be/HHfAcOkHvDU</u>

## ◎ 系統登入【手冊 p.3(1)差勤系統介面說明】

【可使用**電腦或手機登入**,建議將差勤系統網址及帳號、密碼存入個人手機】 帳號:身分證字號、(預設)密碼: Aa123456(每3個月須變更密碼) ★請先設定**職務代理人**【手冊 p.4(2.1)職務代理設定】

# ◎上、下班簽到退

- ★需線上簽到退人員,登入系統首頁(或點選系統左方「差勤電子表單系統」)顯示「**上班簽到**」與 「**下班簽退**」功能鍵
- ★原來使用簽到退簿簽到人員一律按差勤系統「上、下班簽到退」功能鍵。

# ◎差假申請

點選「差勤系統」→「差假申請單」辦理各項差假【手冊 p.7-15(3)差假申請】

- ★請假不足一小時,系統會自動進位一小時。
- ★夜間出差、假日出差,<u>請按下「+」</u>並輸入「**實際執行職務時數(可補休時數)**」【手冊.8(3.2)出差 單】
- ★申請差假後,**請確認簽核流程是否確實完成(核定)**,<mark>如未完成請檢視簽核流程→請通知簽核單位</mark> 及人員。

## ◎加班申請

【手冊 p.10(3.4)加班申請單】

- ★各類人員加班均應送出加班申請單。
- ★加班人員應先填送「**加班申請單**」,送交單位主管及校長審核,並按實際加班時間刷卡,如係延 續於下班後加班者,僅需於加班結束後刷下班卡。
- ★<mark>平日加班:如係延續於下班後加班者,可以只於加班結束後刷下班卡;如不是延續於下班後加</mark> 班者,務必記得【加班開始時打上班卡,加班結束後打下班卡】。
- ★假日加班:應於加班開始及結束後,分別打上班卡、下班卡。
- ★<mark>加班時數為「加班指派單時數」與「實際簽到退時數」兩者取其小</mark>

- ★<mark>如屬戶外活動則於加班申請單→加班簽到狀況→勾選「紙本簽到退」並於活動結束將簽到退記</mark> 錄送人事室後台補登。
- ★加班請示單、請假單及出差單均應事先填妥,事後補請只能三天內要送出申請單。

★109.8.1 起不在使用紙本的加班申請單。

◎公出單、出國申請單、赴大陸地區申請表、出差單(加班單)核銷、婚喪生育子女教育補助費申請 核銷均在差勤系統內申辦。

◎辦理各項活動→如以活動補休登記→則於活動結束後「紙本簽到退」送人事室後台補登。

◎ 導護補休時數則於導護結束後一週至請假單/請假類別/值班補休申請。

◎基本勤惰查詢

點選「**差勤系統」→「基本勤惰查詢」**【手冊 p.22-24(6)基本勤惰查詢】

◎流程資料操作

點選「流程系統」→「流程簽核」進行設定【手冊 p.25-28(7)流程資料操作說明】

◎109.8.1 前未使用完的加班補休、活動補休、導護補休時數請送人事室後台登錄始能辦理請假手 續,或盡量於 109.8.1 前休畢。